1. Juni 2005

#### System1200\_Geoid\_2004\_de.doc

#### Mit dem Erwerb des neuen **Geoidmodell** 2004 (CHGeo2004R) von der swisstopo erhalten Sie von uns verschiedene

Dateien. Diese sind für die Berechnung der Geoidundulationen der CH-

|                        | CH1903     | CH1903+     |
|------------------------|------------|-------------|
| Interpolations - Datei | CH1903.exe | CH1903+.exe |
| Ini - Datei            | CH1903.ini | CH1903+.ini |
| Geoidmodell - Datei    | CH1903.gem | CH1903+.gem |

Landeskoordinaten mit der LGO-Software bzw. den System1200 - Sensoren notwendig.

Detailierte Informationen zum Geoid erhalten Sie im Internet unter der folgenden Adresse: http://www.swisstopo.ch/de/basics/geo/system/geoid

Nachfolgend werden folgende Punkte ausführlich beschrieben:

- Geoidberechnung unter LEICA Geo Office (LGO)
  - Installation "1km Rastergeoidmodell 2004"
  - Integration des Geoidmodells 2004 in ein bestehendes Koordinatensystem
  - Berechnung der Geoidundulation
- Geoidmodell Felddatei für System1200 Sensoren

### Geoidberechung unter LEICA Geo Office (LGO)

Als erstes müssen Sie die notwendigen Dateien (so wie dargestellt) in ein beliebiges Verzeichnis auf Ihren PC kopieren.

| î Name    | Erw |
|-----------|-----|
| Sa(-)     |     |
| CH1903    | GXG |
| Z]CH1903  | GEN |
| GCH 1903  | INI |
| CH1903+   | exe |
| Z]CH1903+ | GEN |
| CH1903+   | INI |

### Installation "1km Rastergeoidmodell 2004"

Nach der erfolgten Installation der LGO-Software müssen noch einige kleine Ergänzungen vorgenommen werden, damit das neue Geoidmodell 2004 entsprechend in die LGO-Software integriert ist.

Starten Sie die LGO-Software, es erscheint die nebenstehend gezeigte Bildschirmoberfläche, durch einmaliges Klicken mit der Maus auf Koordinatensyteme erscheinen auf der rechten Seite die folgenden Verzeichnisse:

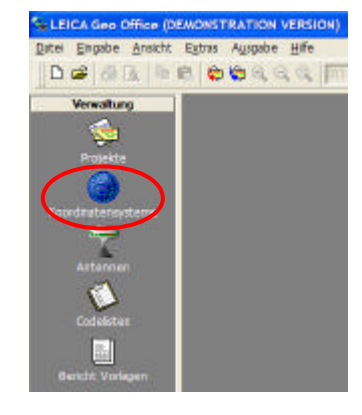

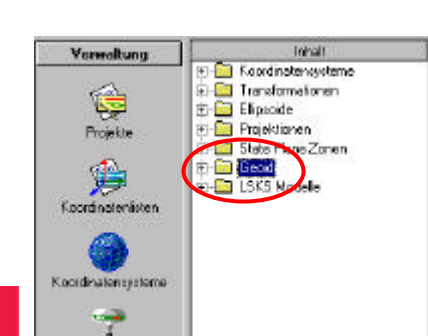

Durch Drücken der **rechten Maustaste** auf dem markierten Punkt **Geoid** öffnen Sie das nachfolgende PopUp Menü.

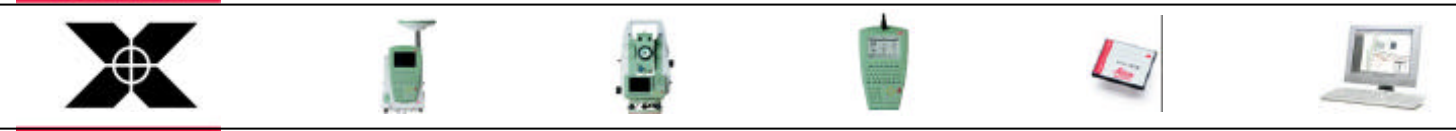

Seite 1/6

LEICA SYSTEM 1200

WORKING

TOGETHER

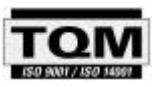

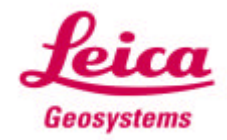

1. Juni 2005

System1200\_Geoid\_2004\_de.doc

Hier wählen Sie den Punkt Neu... aus !

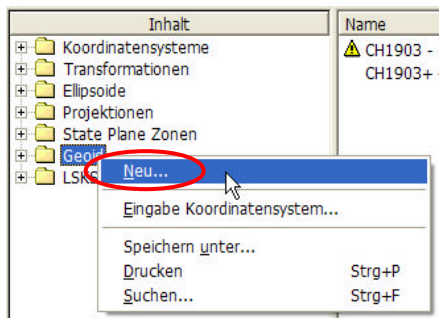

Es erscheint die untenstehende Eingabemaske, welche Sie mit den Angaben gemäss Ihrer LGO Installation ausfüllen.

Nachfolgend wird das Geoidmodell für den Bezugsrahmen CH1903 definiert.

| Name                   | CHGeo2004R - CH1903                 |  |  |
|------------------------|-------------------------------------|--|--|
| Koordinatentyp:        | Giter 💌                             |  |  |
| Blipsoid;              | Bessel                              |  |  |
| Auf lokaler Seite anw. | <b>a</b>                            |  |  |
| Pfad der * EXE- Datei  | C:\DATA\LEICA Georgetens\LGO\Geoidm |  |  |
| Bernerkung:            | Invastopo                           |  |  |

 Name: Grundsätzlich frei wählbar, sinnvollerweise jedoch die nebenstehende offizielle Bezeichnung verwenden !
 Koordinatentyp: Gitter
 Ellipsoid: Bessel
 Pfad der \*.EXE - Datei: es muss dasjenige Verzeichnis eingebunden werden, in welchem sich die Datei CH1903.exe befindet.

Bemerkung: Freiwillige Eingabe

Am Schluss mit **OK** bestätigen, es sollte dann der untenstehende Bildschirm mit den entsprechend von Ihnen eingegebenen Informationen erscheinen.

| Name /                           | Zuletzt geändert    | Koordinatentyp | Ellipsoid | Pfad der EXE.Datei                                             | Bemerkung |
|----------------------------------|---------------------|----------------|-----------|----------------------------------------------------------------|-----------|
| A CH1903 - 1km Rastergeoidmodell | 31/03/2005 14:18:27 | Gitter         | Bessel    | C:\DATA\LEICA Geosystems\LGO\Geoidmodell\CH_geoid32.exe        |           |
| A CH1903+ - 1km Rastergeoidmodel | 31/03/2005 14:18:58 | Gitter         | Bessel    | C:\DATA\LEICA Geosystems\LGO\Geoidmodell\CH_geoid9532.exe      |           |
| CHGeo2004R - CH1903              | 01/06/2005 08:31:31 | Gitter         | Bessel    | C:\DATA\LEICA Geosystems\LGO\Geoidmodell\Geoid_2004\CH1903.exe | swisstopo |

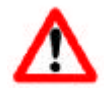

Selbstverständlich muss auch für den Bezugsrahmen LV95 ein entsprechendes Geoidmodell definiert werden. Dazu einfach die andere EXE-Datei (CH1903+) verwenden.

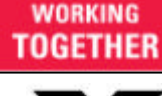

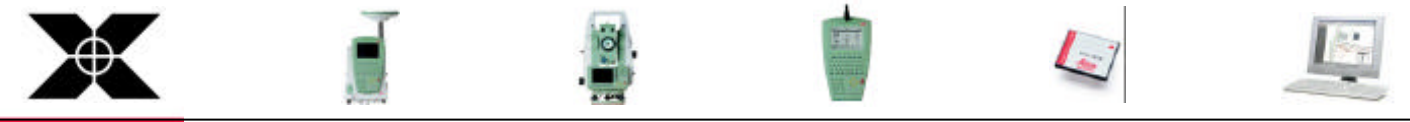

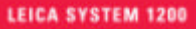

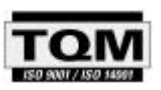

Seite 2 / 6

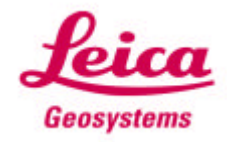

### Integration des Geoidmodells 2004 in ein bestehendes Koordinatensystem

Wie unten dargestellt, haben wir zum Beispiel ein CH1903-Landeskoordinatensystem (Transformationsparameter (GRANIT90), Ellipsoid und Projektionssystem) definiert, im welchen jetzt noch das **Geoidmodell 2004** fehlt.

| Inhalt                                                                                                    | Eigenschaft                                                                                                    | Wert                                                                                                    |
|----------------------------------------------------------------------------------------------------|----------------------------------------------------------------------------------------------------|----------------------------------------------------------------------------------------------------|
| <ul> <li>□ CH1903</li> <li>□ CH1903+</li> <li>□ CH1903-KKVA</li> <li>□ CH1903-KKVA</li> <li>□ KS IL</li> <li>□ Kein</li> <li>□ LSKS - LV95</li> <li>□ None</li> <li>□ Sample RT 1200</li> <li>□ TEST031103</li> <li>□ Trafo-Bsp</li> </ul> | Name<br>Zuletzt geändert<br>Transformation<br>Transformationstyp<br>Residuen<br>Lokales Ellipsoid<br>Projektion<br>Projektionstyp<br>Geoidmodell<br>LSKS Modell<br>Bemerkung | CH1903<br>15/03/2004 13:11:44<br>GRANIT90<br>Klassisch3D<br>Keine Verteilung<br>Bessel<br>Swiss<br>Länderspezifisch<br>- |

Durch Doppelklicken auf die leere Zeile des **Geoidmodell** öffnet sich ein Auswahlfenster wie unten dargestellt. Aus diesem wählen wir jetzt das vorher definierte Modell aus (**CHGeo2004R - CH1903**) und bestätigen die Auswahl mit der Eingabetaste (ENTER).

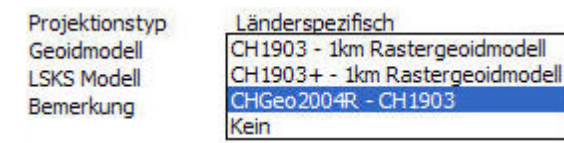

Jetzt haben wir ein vollständig definiertes Koordinatensystem CH1903, welches immer wieder in verschiedenen Projekten verwendet werden kann.

| Eigenschaft        | Wert                |
|--------------------|---------------------|
| Name               | CH1903              |
| Zuletzt geändert   | 30/05/2005 10:35:34 |
| Transformation     | CH 1903             |
| Transformationstyp | Klassisch3D         |
| Residuen           | Keine Verteilung    |
| Lokales Ellipsoid  | Bessel              |
| Projektion         | Swiss               |
| Projektionstyp     | Länderspezifisch    |
| Geoidmodell        | CHGeo2004R - CH1903 |
| LSKS Modell        | -                   |
| Bemerkung          |                     |

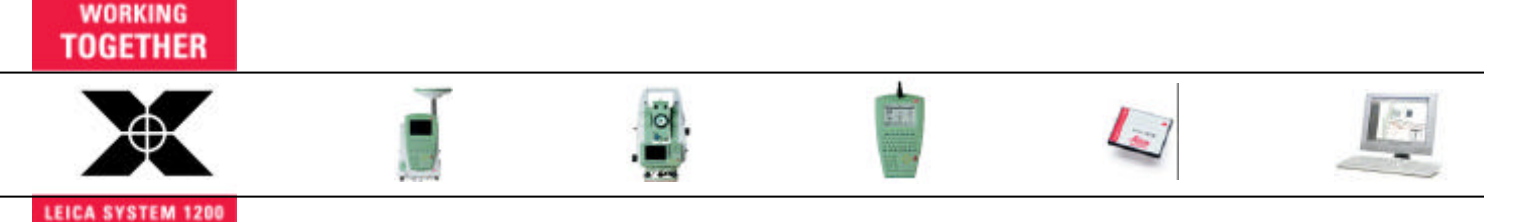

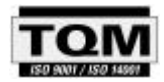

Seite 3/6

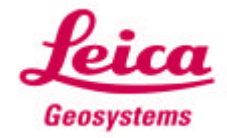

### Berechnung der Geoidundulationen

Die eigentliche **Berechnung der Geoidundulationen** erfolgt auf sehr einfache Art und Weise. Als Ausgangslage haben wir ein Projekt, in welchem Punkte im lokalen CH-Koordinatensystem vorliegen, dh: **Landeskoordinaten** und **orthometrische Höhen** (siehe untenstehender Ausschnitt).

| Punkt Nr. | Punktklasse | Rechtswert  | Hochwert    | Ellip. Höhe | Orthom. Höhe | Geoidundulat. |
|-----------|-------------|-------------|-------------|-------------|--------------|---------------|
| 10716516  | Kontroll    | 684722.0500 | 254218.1300 |             | 447.4900     | -             |
| 20662142  | Kontroll    | 684953.1150 | 254295.5290 | -           | 425.3170     | -             |
| 20662195  | Kontroll    | 684626.8090 | 253957.3990 | -           | 431.1170     | -             |
| 20662197  | Kontroll    | 684537.6560 | 254078.0520 | -           | 430.5270     | -             |
| 20662218  | Kontroll    | 684464.8610 | 254300.6620 | 2           | 427.6030     | 2             |
| 20662322  | Kontroll    | 684923.9550 | 254440.3260 | 2           | 423.2880     | 2             |
| 20663049  | Kontroll    | 685096.1290 | 254334.7960 |             | 425.1090     | -             |

Als nächsten Schritt muss nun über den Menupunkt Extras ⇔ Geoidundulationen berechnen die eigentliche Berechnung der Geoidundulationen ausgelöst werden.

| a LEICA Geo Office (DEMONSTRATION VERSION) - [Projekt aaa] |                 |                    |                 |                 |            |                     |                 |               |          |
|------------------------------------------------------------|-----------------|--------------------|-----------------|-----------------|------------|---------------------|-----------------|---------------|----------|
| 📇 <u>D</u> atei                                            | <u>E</u> ingabe | <u>B</u> earbeiten | <u>A</u> nsicht | E <u>x</u> tras | Punkte     | A <u>u</u> sgabe    | <u>F</u> enster | <u>H</u> ilfe |          |
| 0 🚔                                                        | <b>a</b>        | h 🕫 候              | ı 🦙 🔍           | Geo             | idundulat  | ion <u>b</u> erechr | nen             | N             | ŧ        |
|                                                            |                 |                    |                 | Unz             | ugänglich  | e Punkte b          | erechnen        | 45            | E        |
| Geoffnet                                                   | e Dokume        | nte Punkt          | Nr.             | <u>G</u> eo     | idmodell F | Felddatei er        | zeugen          |               | <u>0</u> |

Als Resultat erhalten Sie die untenstehende Meldung und die entsprechenden Werte für die automatisch berechneten ellipsoidischen Höhen und die Geoidundulationen.

| Punkt Nr. | Punktklasse | Rechtswert        | Hochwert              | Ellip. Höhe | Orthom. Höhe | Geoidundulat. |
|-----------|-------------|-------------------|-----------------------|-------------|--------------|---------------|
| 10716516  | Kontroll    | 684722.0500       | 254218.1300           | 447.5743    | 447.4900     | 0.0843        |
| 20662142  | Kontroll    | 684953.1150       | 254295.5290           | 425.4030    | 425.3170     | 0.0860        |
| 20662195  | Kontroll    | 684626.8090       | 253957.3990           | 431.1922    | 431.1170     | 0.0752        |
| 20662197  | Kontroll    | 684537.6560       | 254078.0520           | 430.6070    | 430.5270     | 0.0800        |
| 20662218  | Kontroll    | 684464.8610       | 254300.6620           | 427.6914    | 427.6030     | 0.0884        |
| 20662322  | Kontrol     |                   | (2010)                |             | 423.2880     | 0.0915        |
| 20663049  | Kontrol     | EICA Geo Offic    | e (DEMONSTRA          | TION V      | 425.1090     | 0.0869        |
| 20663058  | Kontrol     |                   |                       |             | 0.0000       | 0.0867        |
| 20663160  | Kontrol     | 1) Geoidundu      | lation erfolgreich be | rechnet     | 429.4020     | 0.0830        |
| 20663338  | Kontrol     | ~                 |                       |             | 421.2550     | 0.0944        |
| 20663339  | Kontrol     |                   |                       |             | 421.5910     | 0.0921        |
| 20663367  | Kontrol     | Zukunftig nicht n | nehr anzeigen         | <u>0</u> K  | 426.0970     | 0.0849        |
| 20663421  | Kontrol     |                   |                       |             | 422.1500     | 0.0979        |

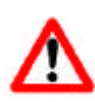

Es gilt zu beachten, dass beim Import von RealTime-Messdaten, welche in einem lokalen Koordinatensystem (zBsp: CH1903), gemessen wurden, nach dem Import in die LGO nur mit der ellipsoidischen Höhe dargestellt werden. Es muss dann zwingend jedesmal noch die Geoidberechnung durchgeführt werden.

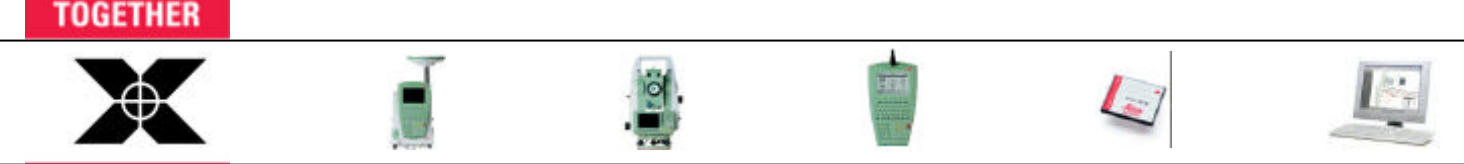

Seite 4/6

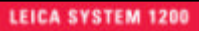

WORKING

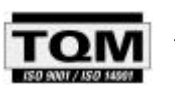

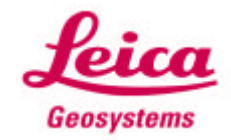

1. Juni 2005

### Geoidmodell Felddatei für System1200 - Sensoren

Sie haben auch eine sogenannte **Geoidmodell Felddatei** (CH1903.gem) von uns erhalten. Diese Datei ist notwendig, damit auf den System1200 Sensoren auch die Geoidundulation im Felde berechnet werden kann.

Die Begrenzung dieser Feld-Datei ist so gewählt, dass die ganze Schweiz abgedeckt wird, dh: Sie benötigen nur diese Datei auf dem Sensor für die Geoidberechnung in der ganzen Schweiz !

| 14:40<br>MANABE | 0 120            | 相 言思          |     |
|-----------------|------------------|---------------|-----|
| Edit Geoid      | incdell          | COLUMN COLUMN | X   |
| Nano            | 1                | CH1903        |     |
| Felddatei       | 1                | CH1903.GEH    |     |
| Erstellt        |                  | 01.01.03      |     |
| Zeit            | 1                | 00:00:00      |     |
| Oben recht      | ts               |               | *   |
| Ost             | 200 ( <b>-</b> ) | \$40000.000   | 1   |
| Nord            | 2                | 302000.000    | 100 |
| Unten link      | (5               |               | -   |
| Ost             | 8 (g)            | 480000.000    | 111 |
| Nord            |                  | 60000.000     |     |
| Abstand NS      | s :              | 1000.000      |     |
| Abstand 0)      | 4 E              | 1000.000      | 1 - |
| WEITR           | 1 1              | 1 1           | аû  |

Sie können die Datei CH1903.gem direkt auf die CF-Speicherkarte in das Verzeichnis: *Data - GPS - Geoid* kopieren. Anschliessend sollte die Geoidmodell Felddatei in den Systemspeicher des Instrumentes kopiert werden. *Dadurch steht das Geoidmodell immer zur Verfügung, auch wenn die Speicherkarte formatiert werden sollte !* 

Dazu bitte auf dem Sensor 6 Tools- 2 Transfer Objekte ... - 04 Geoid Felddateien auswählen ...

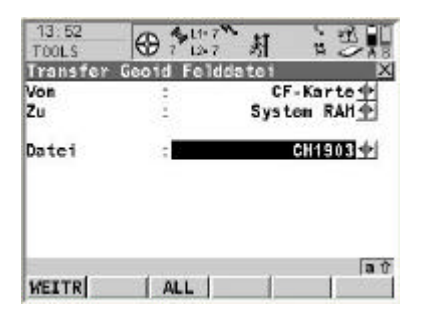

... und die notwendigen Einstellungen vornehmen, damit die gewünschte Geoidmodell Felddatei von der CF-Speicherkarte in den System RAM (des Sensors) kopiert wird.

Mit WEITR (F1) fortfahren.

Nun muss die Geoidmodell Felddatei noch mit dem entsprechenden Koordinatensystem CH1903 verknüpft werden. Dazu bitte auf dem Sensor **3** Manage - **4** Koordinatensysteme auswählen ...

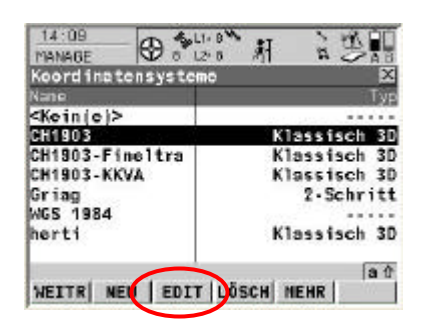

... hier das Koordinatensystem CH1903 markieren und mit EDIT (F3) aufrufen.

Hier dann die Zeile **Geoidmodell** markieren und mit **ENTER** fortfahren.

| 14:14       | 9.4   | 1.7<br>27 新                                 |                 |
|-------------|-------|---------------------------------------------|-----------------|
| Edit Koordi | naton | system                                      | ×               |
| Name        | 10    |                                             | CH1903          |
| Residuen    | 1.1   | Geine Vert                                  | teilung 🔶       |
| Transform   | 12    | Granit9                                     | i0(L+T) 纳       |
| Projektion  |       |                                             | Swiss 🔶         |
| Geoidmode11 | :     | <kc< td=""><td>in(e)&gt;+</td></kc<>        | in(e)>+         |
| LSKS Hodell | 12    | <ke< td=""><td>in(e)&gt;<u>+</u></td></ke<> | in(e)> <u>+</u> |
| SPEIC       | 1     | 1                                           | 100             |

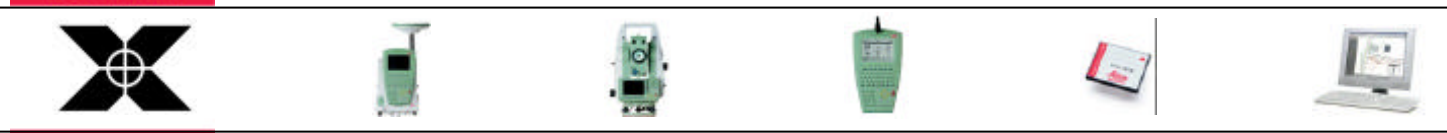

LEICA SYSTEM 1200

WORKING TOGETHER

Seite 5/6

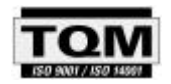

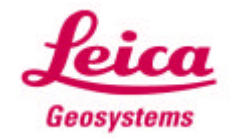

1. Juni 2005

System1200\_Geoid\_2004\_de.doc

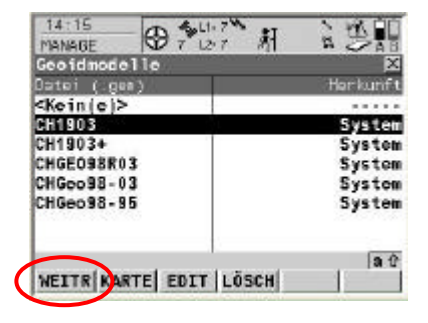

Hier nun die gewünschte **Geoidmodell Felddatei (CH1903)** auswählen. Anschliessend mit **WEITR (F1)** fortfahren. Dann noch **SPEICH (F1)** drücken (damit wird das komplette Koordinatensystem gespeichert).

Anschliessend noch WEITR (F1) drücken für die Rückkehr ins Hauptmenü.

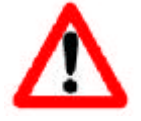

Bitte beachten Sie, dass es für die beiden Bezugsrahmen CH1903 und CH1903+ auch zwei Geoidmodelle auf dem Sensor braucht (analog in der LGO). Für das Geoidmodell CH1903+ gehen Sie bitte entsprechend der Anleitung für das Geoidmodell CH1903 vor.

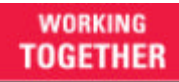

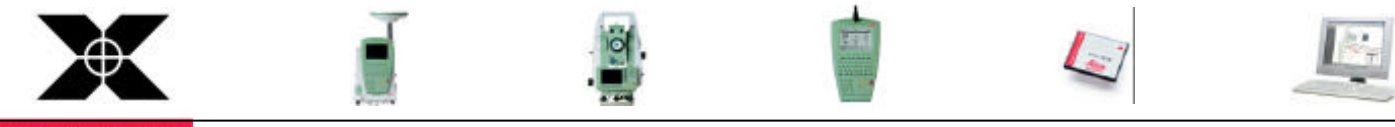

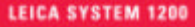

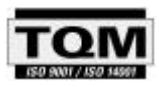

Seite 6/6

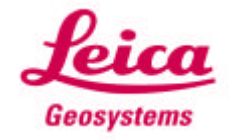